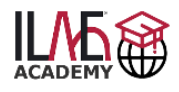

## Your first steps on the ILAE Academy

- 1. <u>Get a glimpse</u> about the interactive case-based online courses and learn more <u>about</u> the Academy offerings.
- 2. <u>Create your account</u> if not registered or <u>Login</u> when already registered. See the instructions under <u>HELP</u> or <u>FAQs</u>.
- 3. Check the Level 1 <u>course portfolio</u> and Level 2 <u>course portfolio</u> or read the <u>Level</u> <u>2 User Guide</u> for your specific questions.
- 4. Learn more about the <u>fees</u> and purchase your appropriate learning program in the <u>Catalog & Store</u>.
- 5. Stay up-to-date about ILAE Academy new courses, special discounts and other ILAE learning activities by subscribing to the <u>ILAE Newsletter</u>.